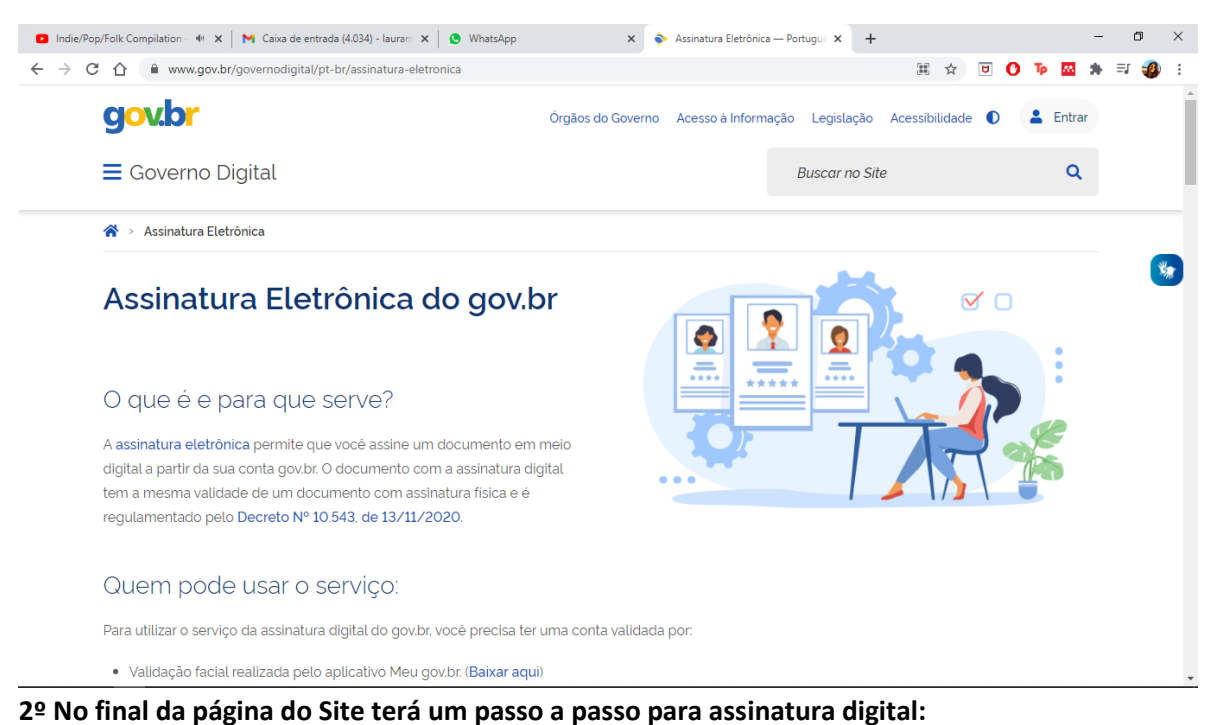

## 🛚 Indie/Popi/Folk Compilation 🔹 🗙 | 🍽 Caixa de entrada (4.034) - Iauran: X | 🕲 WhatsApp 🛛 X 💊 Assinatura Eletrônica — Portugu: X + o × ← → C ☆ www.gov.br/governodigital 第 🛧 🗉 🚺 🍺 🔤 🌲 🗐 🦉 Buscar no Site Q Conheça as etapas para a realização deste serviço 1 Acesse o Portal de Assinatura Eletrônica Etapa 1 $\rightarrow$ govbr utilizando a sua conta gov.br Certifique-se de que sua conta do gov.br está validada para realizar a assinatura digital. Caso você não tenha uma conta gov.br: acesse o portal gov.br e crie uma conta "verificada" ou "comprovada" (saiba mais Faça o login na sua conta gov.br usando = Etapa 2 >

## 1º Acessar o Site: https://www.gov.br/governodigital/pt-br/assinatura-eletronica

3º Acesse "<u>Portal de Assinatura Eletrônica</u>" e <u>faça o Login com a sua Conta Gov</u>. (Provavelmente o Doutor já deve ter a conta – por ser servidor público; é a mesma conta que usamos para renovação da CNH, por exemplo). <u>Caso não tenha Clique em Criar sua Conta Gov.BR e realize o cadastro.</u>

| govbr                                                                       |                                         | ACESSO À INFORMAÇÃO                                                  | PARTICIPE LEGISLA                                                                   | ÇÃO ÓRGÃOS     | DO GOVERNO |                |       |
|-----------------------------------------------------------------------------|-----------------------------------------|----------------------------------------------------------------------|-------------------------------------------------------------------------------------|----------------|------------|----------------|-------|
| jov.br                                                                      |                                         |                                                                      |                                                                                     | C Alto C       | ontraste   | ิ <i>ร์</i> VL | ibras |
| Uma conta <b>gov.br</b> garante a ident<br>cidadão que acessa os serviços d | ificação de cada<br>igitais do governo. | Acesse su<br>Número<br>Caso não lemb<br>seu CPF<br>CPF<br>þigite seu | a conta com<br>o do CPF<br>re se possui uma conta, digit<br>o assim para verificar. | ie o número do |            |                | *     |
| Crie sua conta go                                                           | v.br                                    | <ul><li>Bancos</li><li>Certific</li><li>Certific</li></ul>           | Credenciados<br>ado digital<br>ado digital em nuvem                                 |                |            |                |       |

4º Irá aparecer uma dessas duas páginas para Assinatura de Documento – Caso apareça a Primeira imagem com "Assinatura de Documento" seguir para o passo 7. Caso apareça a segunda imagem seguir os próximos passos.

| Indie/Pop/Folk Compilation - Ma                                                | X   M Caisa de entrada (4.834) - Iauran: X   🚯 WhatsApp X   🗞 Assinador de Documentos   Assi: X   + | - ði X                  | M Casa deentrada (4021) - Jau : X 🚯 Whatsipp X 🖞 raider assination algolar gov - X 🚯 Historico X 😵 Consta-Aldolar Govier X 🕂                   | - 0 X   |
|--------------------------------------------------------------------------------|----------------------------------------------------------------------------------------------------|-------------------------|----------------------------------------------------------------------------------------------------|---------|
| $\leftrightarrow$ $\rightarrow$ C $\triangle$ $\hat{m}$ assinado               | rit.bt/assinatura/index.html                                                                        | 🗴 🖲 🛈 🐌 🔛 🇯 🤀 🗄         |                                                                                                    | 1 × 🗿 E |
| govbr                                                                          | CCREDNUVIRUS (CCV/ID-19) ACESSO À INFORMAÇÃO FARTICIPE LEGISLAÇÃO                                   | ÓRGÃOS DO GOVERNO 😵     | Adquira novas confiabilidades do gov.br                                                                                                    | ·       |
| g <mark>ov.br</mark>                                                           |                                                                                                    | Laura Mazini Alves siti |                                                                                                    |         |
|                                                                                |                                                                                                    |                         | CONTA BASICA (BRONZE)                                                                                                    |         |
| Assinatura de                                                                  | documento                                                                                           | 8                       | CONFIABILIDADE ADQUIRIDA POR MEIO DE VALIDAÇÃO DE INFORMAÇÕES DA PREVIDÊNCIA SOCIAL.<br>Validação atravás de formulario do Line da Previdência | 0       |
| Escolha um arquivo para<br>assinar                                             | 🗘 Escolher angulua 🛛 Assinar Digitalmente                                                           | 🗲 Baixar certificado    | 🔮 Cadastro com validação de dados no INSS                                                                                                    |         |
| Escolha apenas arquivos. JOC ou<br>. JOCI: ou . JOT ou . FOF com até<br>100MB. | Arraste e solte o arquivo do seu computador aqui                                                    |                         | CONTA VERIFICADA (PRATA)                                                                                                    |         |
|                                                                                | <b>D</b> _ <b>Q</b>                                                                                 |                         | CADASTRO VIA SIGEPE<br>Validação e autericação do cadesto via souán o e serina do Sigepei                                                      |         |
|                                                                                |                                                                                                    |                         | 👩 Cadastro validado em base de dados de servidores públicos da União                                                                           |         |
|                                                                                | v1.718-gover (commic 8441.3)                                                                        |                         | CADASTRO VIA VALIDAÇÃO BIOMÉTRICA<br>Valénção e autencição do cadado via recomismonto facal                                                    |         |

5º Validação da Confiabilidade do Gov.br. Selecione a melhor opção para o senhor, sugiro o Cadastro Prata VIA SIGEPE (que é o cadastro de servidores públicos) ou o Cadastro de Biometria Facial (6º passo)

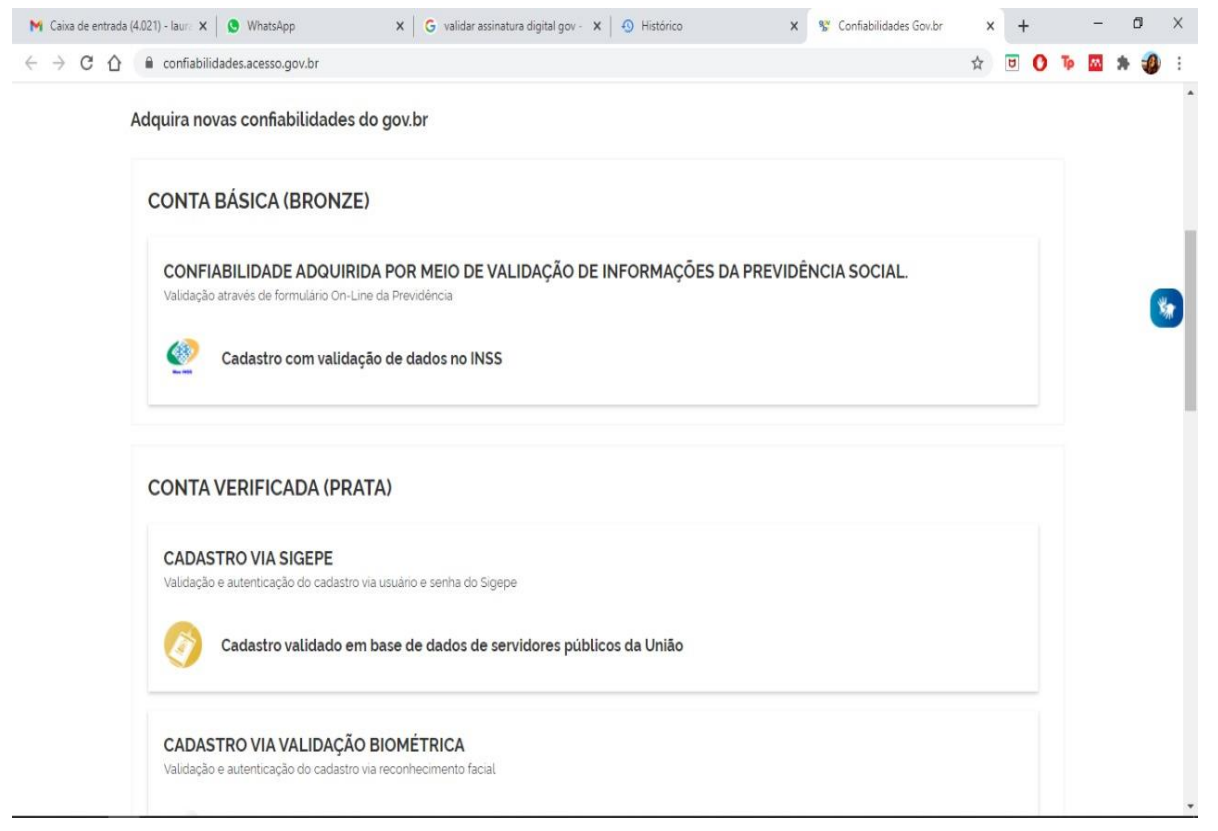

6º Cadastro de Confiabilidade Ouro via Validação Biométrica (é o que eu utilizo). Ele se encontra no setor de Conta Comprovada (OURO). No meu caso ele já não esta nessa lista pois já utilizei. Mas ele estará no local apontado pela seta. Após isso você será direcionado para a pagina do passo 7º, caso não seja: Repetir a entrada no portal de assinatura (passo 1 a 4)

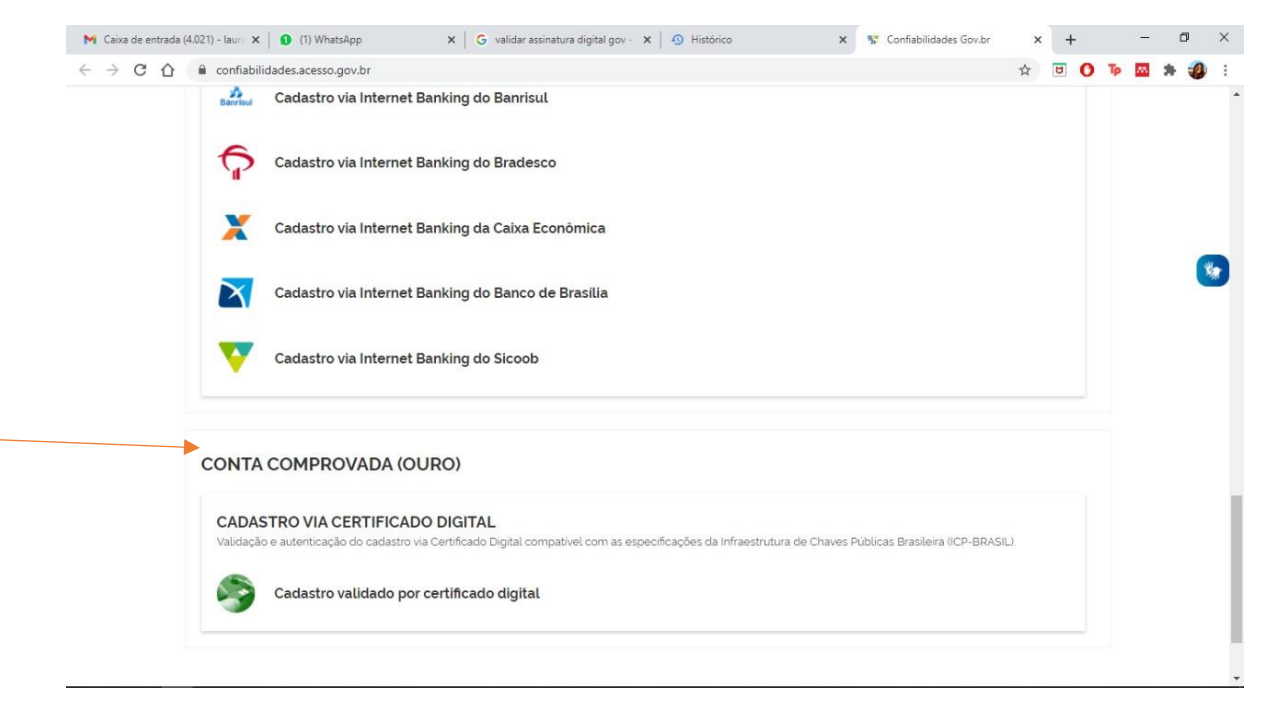

7º Para assinar o documento clicar em: Escolher arquivo > Escolha o arquivo armazenado no seu computador e clique em Abrir

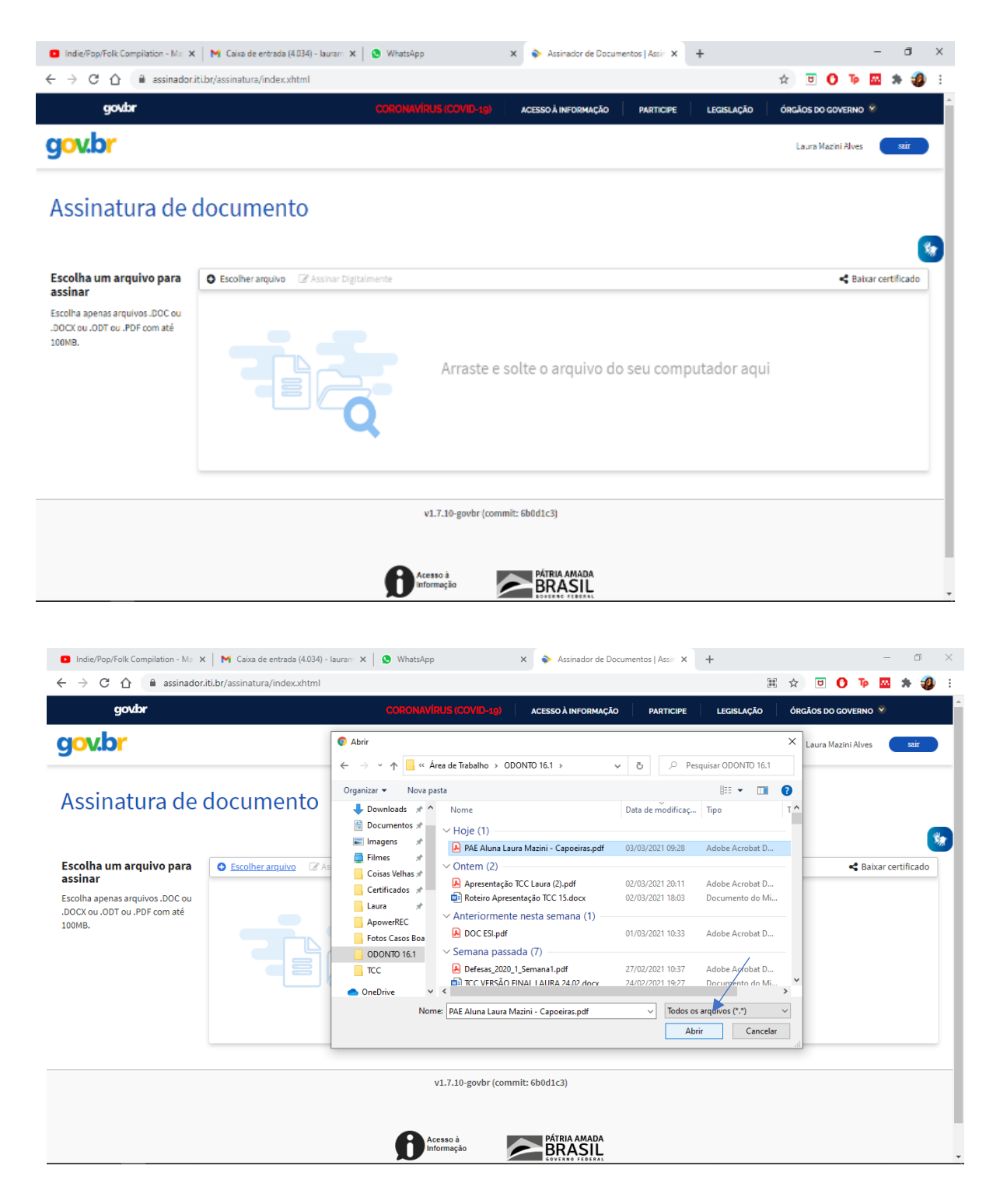

8º Após aberto descer o documento até a página 5 de 7. Selecionar a Área a ser assinada e clicar em <u>'Assinar Digitalmente</u>" (seta)

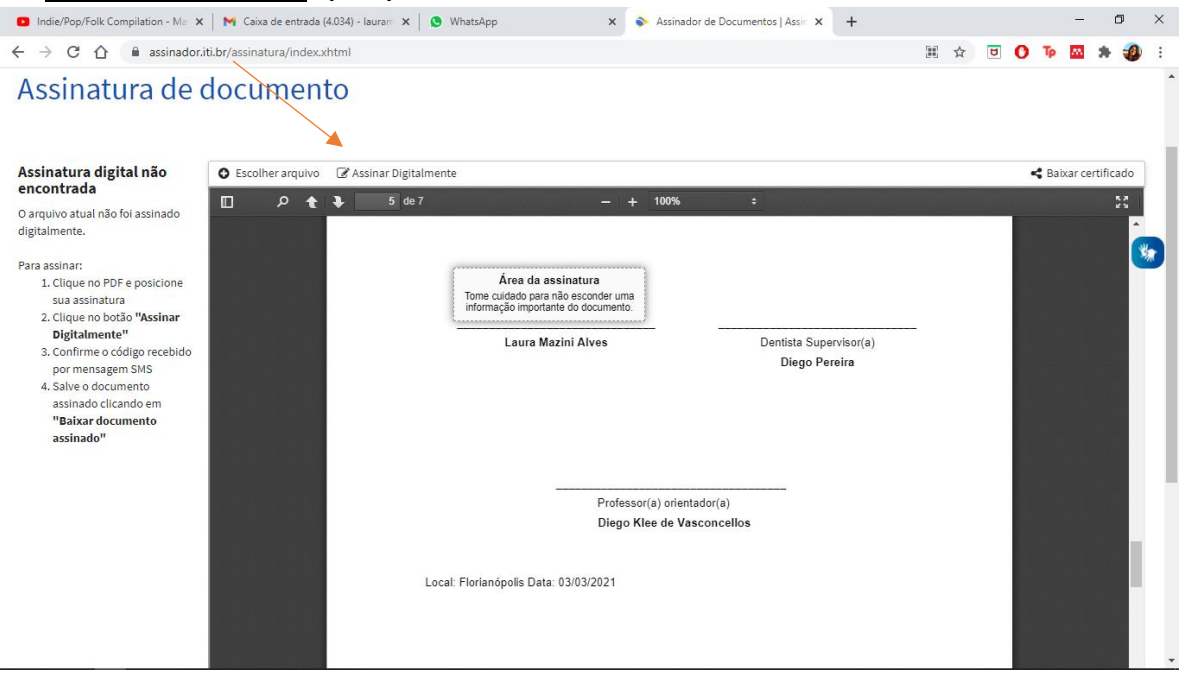

## 9º Irá abrir uma janela externa; Clicar em Usar 'GovBR'

| 🕲 https://assinatura-api.iti.br/autorizar?urlCliente=https://assinador.iti.br&uws_cas=true&ticket=ST-56740-TI1q6zN0pgpnVEXHM8eLp3rKf0gcas.iti.br - Google – 🛛 | × – ø ×                               |
|----------------------------------------------------------------------------------------------------|---------------------------------------|
| assinatura-api.iti.br/autorizar?urlCliente=https://assinador.iti.br&uws_cas=true&ticket=ST-56740-TI1q6zN0pgpnVEXHM8eLp3rKf0gcas.iti.br                        | H 🖈 🖻 🔿 🍽 🎝 🕷                         |
| govbr Portal de assinatura<br>serviço de assinatura digital de documentos                                                                                     |                                       |
| Provedores de Assinatura disponíveis                                                                                                    | < Baixar certificado                  |
| GovBR Usar GovBR Usar GovBR                                                                                                    |                                       |
|                                                                                                    |                                       |
|                                                                                                    | · · · · · · · · · · · · · · · · · · · |
|                                                                                                    |                                       |
|                                                                                                    |                                       |
|                                                                                                    |                                       |
|                                                                                                    |                                       |
|                                                                                                    |                                       |
|                                                                                                    |                                       |
| https://cas.iti.br/oauth2.0/authorize?response_type=code                                                                                                    |                                       |

10º Autorização da Assinatura. (No meu caso eu preciso autorizar por SMS – mensagem do Celular. Seguir o tipo de Autorização que aparecer para o Senhor)

| 👔 https://casiti.br/oauth0.l/authorize?response_type=code&redirect_uri=https%3A%2F%2Fassinatura-apiiti.br%2FoauthCallback%3Ftipo%3Dgovbr&state=Kp – 🗆 🗙 |                    |   |      | - | Ø   | $\times$ |  |  |  |  |
|----------------------------------------------------------------------------------------------------|--------------------|---|------|---|-----|----------|--|--|--|--|
| cas.iti.br/oauth2.0/authorize?response_type=code&redirect_uri=https%3A%2F%2Fassinatura-api.iti.br%2FoauthCallback%3Ftipo%3Dgovbr&state=KpzC             | 麗 ☆                | 0 | 0 Tp | - | * 🥝 |          |  |  |  |  |
| govbr Portal de assinatura<br>Serviço de assinatura digital de documentos                                                                               |                    |   |      |   |     | •        |  |  |  |  |
| Autorização                                                                                                    | daixar certificado |   |      |   |     |          |  |  |  |  |
| Você autoriza o serviço Assinatura API Service a assinar digitalmente documentos?                                                                       |                    |   |      |   | 20  |          |  |  |  |  |
| Um SMS com o código foi enviado para o seu celular. Por favor, digite o código para<br>autorizar a assinatura digital.                                  |                    |   |      |   |     | *        |  |  |  |  |
| Código:                                                                                                    |                    |   |      |   |     |          |  |  |  |  |
| Código enviado via SMS                                                                                                    |                    |   |      |   |     |          |  |  |  |  |
| Cancelar Re-enviar SMS Autorizar                                                                                                    |                    |   |      |   |     |          |  |  |  |  |
|                                                                                                    |                    |   |      |   |     |          |  |  |  |  |
|                                                                                                    |                    |   |      |   |     | 14       |  |  |  |  |
|                                                                                                    |                    |   |      |   |     |          |  |  |  |  |
|                                                                                                    |                    |   |      |   |     | 11       |  |  |  |  |
|                                                                                                    |                    |   |      |   |     |          |  |  |  |  |
|                                                                                                    |                    |   |      |   |     |          |  |  |  |  |
|                                                                                                    |                    |   |      |   |     | -        |  |  |  |  |

| Indie/Pop/Folk Compilation - Ma                                      | 🗙 🛛 📉 Caixa de entrada (4.034) - Iauran 🗙 🛛 🧕 Wł | atsApp ×                                 | Assinador de Documentos   Assir ×    | +                    |   |   |       | -          | ٥    | × |
|----------------------------------------------------------------------|--------------------------------------------------|------------------------------------------|--------------------------------------|----------------------|---|---|-------|------------|------|---|
| $\leftrightarrow$ $\rightarrow$ C $\triangle$ $\triangleq$ assinador | r.iti.br/assinatura/index.xhtml                  |                                          |                                      | 3                    | 4 | 0 | Тр    | *          |      | : |
| Assinatura de                                                        | documento \                                      |                                          |                                      |                      |   |   |       |            |      | • |
| Assinado digitalmente por:                                           | • Escolher arquivo C Assinar Digitalmente        | 🛓 Baixar arquivo assinado                |                                      |                      |   | ~ | Baixa | ır certifi | cado |   |
| > C Laura Mazini Alves                                               | □                                                | Boomenta assisato digitatarene<br>govubr | + 100% :<br>Dentista Sup<br>Diego Pe | ervisor(a)<br>sreira |   |   |       |            | 20   | 2 |
| Professor(a) orientador(a)                                           |                                                  |                                          |                                      |                      |   |   |       |            |      |   |
|                                                                      | Local: F                                         | lorianópolis Data: 03/03/2021            | o nee uu vaaconcenos                 |                      |   |   |       |            |      | Ŧ |

11º Documento assinado; Clicar em "Baixar arquivo Assinado" (seta) e nos enviar. Obrigada